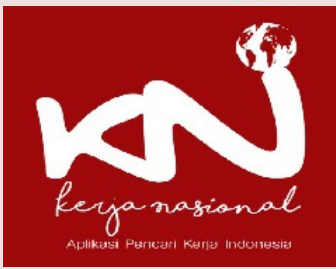

## Panduan Pelamar

## DAFTAR

- Masukan ALAMAT EMAIL yang valid
  untuk mendapatkan notifikasi email
  - Periksa notifikasi pada email anda
- Buat PASSWORD yang mudah anda ingat
- Tulis kembali pada KONFIRMASI PASSWORD untuk memastikan penulisan sudah benar
- Checklist "Saya Bukan Robot"
- Lalu klik DAFŤAR

- Pada laman masuk (login page) silakan masukan ALAMAT EMAIL dan PASSWORD yang anda sudah buat
- Apabila anda lupa Password mohon diinformasikan ke admin untuk proses reset
- Silahkan klik tombol MASUK

2

MASUK

## **KELENGKAPAN**

 Siapkan Data Diri anda seperti CV, Ijazah lainnya

ALL INT

3

- Šiapkan diri anda untuk proses seleksi dan test yang akan berlangsung
- Silahkan memilih pekerjaan yang sesuai dengan kemapuan anda